# REX-USB60MB

USB Serial Converter (Micro-USB Bタイプ)

# Android 用サンプルプログラム USB60BCR について

| 1. 本プログラムの概要                                                                                                    |
|----------------------------------------------------------------------------------------------------|
| 2. サンプルプログラムの作成と操作手順                                                                                                    |
| 2-1. USB60BCR のダウンロードとプロジェクトのインポート                                                                                                    |
| 2-2. FTDI 社製クラスドライバ(D2xx.jar)のダウンロードと jar ファイルのコピー4                                                                                           |
| 2-3.Nexus7 への Android アプリのインストールと実行                                                                                                    |
| 3. サンプルプログラムソースの説明                                                                                                    |
| 3-1. $\forall = \forall = \forall = \forall \forall \forall \forall \forall \forall \forall \forall \forall \forall \forall \forall \forall $ |
| 3-2. XML $\vee \vee \neg \neg \neg \neg \neg \neg \neg \neg \neg \neg \neg \neg \neg \neg \neg \neg \neg $                                    |
| 3-3. Java ソースファイル「Main.java」                                                                                                    |

2013年09月

第1.0版

ラトックシステム株式会社

1. 本プログラムの概要

本サンプルプログラムは、当社製 USB Serial Converter REX-USB60MB を使って Android タブ レット(Nexus7)と RS-232C 接続のバーコードスキャナーを接続して使用する方法を説明するた めのサンプルプログラムです。

Android アプリから USB デバイスを使用するには、アプリ側で AndroidOS が提供する USB Host API を直接呼び出すか、USB デバイス用のドライバを呼び出す必要があります。

本サンプルプログラムでは、USB シリアル変換チップ用に FTDI 社製よりクラスドライバとして 公開されている D2xx.jar を利用しております。

※1: D2xx.jar は、FTDI 社のサイト(http://www.ftdichipcom/Android.htm)からダウンロー ドできます。

本サンプルプログラムの機能は、REX-USB60MBに接続されたバーコードリーダーでスキャンされた情報の内容を表示するだけの単純なものです。

あくまで Android 上で USB Serial Converter へのアクセス方法説明するためのもので、ご利用 いただく場合、お客様で十分な評価を行っていただきますようお願いします。

本書は、Eclipse を使った Android アプリ用の統合開発環境でのアプリ作成経験者を対象として います。

以降の作業を進めるにあたっては、Eclipse を使った Android アプリ用の統合開発環境および、 パソコンの USB ポートから Android タブレットへアプリをダウンロードして実行できる環境を 準備をしておいてください。

サンプルプログラムの作成は、以下のステップで行います。

- ・USB60BCR のダウンロードとプロジェクトのインポート
- ・FTDI 社製クラスドライバ(D2xx.jar)のダウンロードと jar ファイルのコピー

以降で具体的な操作手順を示します。

- 2. サンプルプログラムの作成と操作手順
- 2-1. USB60BCR のダウンロードとプロジェクトのインポート
  - (1) RATOC e2eStoreの「REX-USB60MB」の製品ページを開きます。そして、[ダウンロード] タブをクリックしてダウンロードファイルの一覧画面に切り替えます。一覧リストから 「Android OS 対応サンプルプログラム USB60BCR…」をダウンロードします。
  - (2) ダウンロードしたファイルを任意のフォルダーで解凍します。
  - (3) Eclipse で USB60BCR プロジェクトをインポートします。

[File]-[Import]から[Android]の[Existing Android Code Into Workspace]を選択して、[Next]を 押します。

| type filter text  General  General  Gen           | type filte     |                    |                 |           |  |
|----------------------------------------------------------------------------------------------------|----------------|--------------------|-----------------|-----------|--|
| <ul> <li>General</li> <li>Android</li> <li>Existing Android Code Into Workspace</li> <li>C/C++</li> <li>CVS</li> <li>Git</li> <li>Git</li> <li>Install</li> <li>Maven</li> <li>Run/Debug</li> <li>Tasks</li> <li>Team</li> </ul>                                                                                                    | -/             | er text            |                 |           |  |
| <ul> <li>Existing Android Code Into Workspace</li> <li>C/C++</li> <li>CVS</li> <li>Git</li> <li>Install</li> <li>Maven</li> <li>Run/Debug</li> <li>Tasks</li> <li>Team</li> </ul>                                                                                                    | ▶ 🄁 0<br>▲ 🔁 A | General<br>Android |                 |           |  |
| <ul> <li>▷ C/C++</li> <li>▷ CVS</li> <li>▷ Git</li> <li>▷ Install</li> <li>▷ Maven</li> <li>▷ Run/Debug</li> <li>▷ Tasks</li> <li>▷ Team</li> </ul>                                                                                                    | 8              | Existing Andr      | oid Code Into V | Workspace |  |
| <ul> <li>Git</li> <li>Install</li> <li>Maven</li> <li>Run/Debug</li> <li>Tasks</li> <li>Team</li> </ul>                                                                                                    |                | C/C++<br>CVS       |                 |           |  |
| <ul> <li>Install</li> <li>Install</li> <li>Image: Annotation of the second second seco</li></ul> | Þ 🔁 G          | Git                |                 |           |  |
| <ul> <li>Maven</li> <li>Run/Debug</li> <li>Tasks</li> <li>Team</li> </ul>                                                                                                    | Þ 🕞 I          | nstall             |                 |           |  |
| <ul> <li>Run/Debug</li> <li>Tasks</li> <li>Team</li> </ul>                                                                                                    | ▷ 🔁 M          | 4aven              |                 |           |  |
| <ul> <li>Tasks</li> <li>Team</li> </ul>                                                                                                    | ▷ 🗁 F          | Run/Debug          |                 |           |  |
| Team                                                                                                    | D B T          | Tasks              |                 |           |  |
|                                                                                                    |                | ſeam               |                 |           |  |
| Display Sector Sector S           | DB)            | (ML                |                 |           |  |

「USB60BCR」を選択し、「Copy project to workspace」にチェックをして、右下の[Finish]を押 します。

| ð                                                                            |      |                  |              |
|------------------------------------------------------------------------------|------|------------------|--------------|
| Import Projects<br>Select a directory to search for existing Android project | te   |                  | P            |
|                                                                              |      |                  |              |
| Root Directory: D:¥Documents¥Downloads¥USB60BCR                              |      |                  | Browse       |
| Projects:                                                                    |      |                  |              |
| Project to Import                                                            |      | New Project Name | Select All   |
| D:¥Documents¥Downloads¥USB60BCR                                              |      | USB60BCR         | Deselect All |
|                                                                              |      |                  | Refresh      |
|                                                                              |      |                  |              |
| Conv projects into workspace                                                 |      |                  |              |
| Working sets                                                                 |      |                  |              |
| Add project to working sets                                                  |      |                  |              |
| Working sets:                                                                |      | *                | Select       |
|                                                                              |      | 7.0              |              |
|                                                                              |      |                  |              |
|                                                                              |      |                  |              |
| 2 c Back                                                                     | Next | Finish           | Cancel       |
|                                                                              |      | T III 31         | Curicer      |

2-2. FTDI 社製クラスドライバ(D2xx.jar)のダウンロードと jar ファイルのコピー

(1)FTDI 社のサイト(http://www.ftdichip.com/Android.htm)

から TN\_147\_Java\_D2xx\_for\_Android\_Demo\_Source.zip をダウンロードします。

- (2) ダウンロードしたファイルを任意のフォルダーで解凍します。
- (3) [TN\_147\_Java\_D2xx\_for\_Android\_Demo\_Source¥libs]フォルダーにある[D2xx.jar]ファ イルを USB60BCR プロジェクトの[libs]フォルダーヘコピーします。

| 4 🕹 | libs                   |
|-----|------------------------|
|     | android-support-v4.jar |
|     | 📓 d2xx.jar 🔫           |

以上でサンプルプログラムを実行する設定はできました。

2-3. Nexus7 への Android アプリのインストールと実行

- (1) パソコンからターゲットの Android タブレットを USB ケーブルで接続します。
- (2) Eclipse からプログラムがダウンロード可能な状態になったら、Eclipse 上から「USB60BCR」 プロジェクトを選択して[Run]をクリックします。
- (3)「Android Device Chooser」の画面から「choose a running Android device」にチェックを 入れて、対象の Android タブレットを選択して、「OK」を押します。
- (4) Android アプリの実行ファイル(apk)が生成後にダウンロードされてタブレット上でサンプル プログラムが実行されます。
- (5) REX-USB60MB が接続されていないので、「USB Serial Not connected」と表示され

| USB60BCR                   |  |
|----------------------------|--|
| USB Serial - Not connected |  |
|                            |  |

REX-USB60MB が接続されていないことを表わす以下のダイアログが表示されます。

| USB60BCR                                                                                  |  |
|-------------------------------------------------------------------------------------------|--|
| Cannot start RATOC USB Serial.<br>Please remove USB connector & connect RATOC USB Serial. |  |

ОK

- (6) [OK]をクリックした後、Android タブレットの USB ポートに REX-USB60MBを接続します。 Nexus7 等で1つ USB ポートがデバイス機能とホスト機能共有している端末では、PC と接続している USB ケーブルを取り外した後に、REX-USB60MB を接続してください。
- (7) 画面の中央に USB60BCR 実行許可の確認ダイアログが表示されます。

| USB60BCR                   |               |
|----------------------------|---------------|
| アプリ「USB60BCR」にUSBデハ<br>すか? | イスへのアクセスを許可しま |
|                            |               |
| キャンセル                      | ОК            |

(8) [OK]を押して実行を許可します。

(9) REX-USB60MB を検出すると「USB Serial – Not connected」が「USB Serial - Connected」 に変わります。

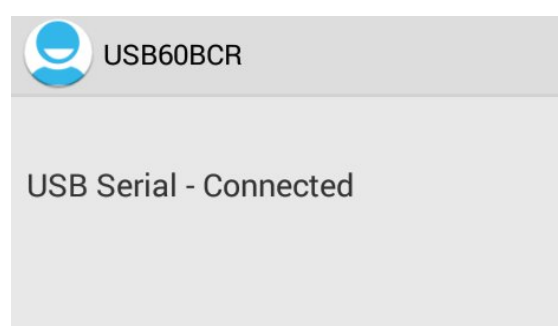

- (10) 次に、バーコードスキャナーを接続し、磁気カードをスキャンします。
- (11) バーコードが読み込まれると、読み込んだコードの桁数とその下に読み込んだコードが表示 されます。

| USB60BCR                |
|-------------------------|
| USB Serial - Connected  |
| Digis : 13              |
| Barcode : 4949090600355 |

最後に、REX-USB60MB を Android タブレットの USB ポートから外してください。 「USB Serial – Not connected」に変わります。

以上でサンプルプログラムの動作が確認できました。

3. サンプルプログラムソースの説明

ここから先は、サンプルプログラムのソースを例にポイントとなる箇所を説明していきます。

3-1. マニフェストファイル「AndroidManifest.xml」

AndroidManifest.xml では、対象とする USB デバイスを特定するためのインテントフィルタ を設定します。

```
140
           <activity
                android:name="com.ratocsystems.usb60sample.USB60BCR.Main"
15
                                                                               (1)
16
               android:launchMode="singleTask"
               android:configChanges="orientation"
17
               android:screenOrientation="portrait"
18
19
                android:label="@string/title_activity_main" >
200
               <intent-filter>
21
                    <action android:name="android.intent.action.MAIN" />
22
23
                    <category android:name="android.intent.category.LAUNCHER" />
24
               </intent-filter>
25
               <intent-filter>
260
                                                                                                     - 2
                    <action android:name="android.hardware.usb.action.USB_DEVICE_ATTACHED" /> 🗲
27
               </intent-filter>
28
29
30
               <meta-data android:name="android.hardware.usb.action.USB DEVICE ATTACHED" ________3</pre>
                    android:resource="@xml/device_filter" />
31
32
           </activity>
33
```

<Activity>エレメントの中に以下を指定します。

#### ① android:launchMode="singleTask"

Activity 起動方法を singleTask に設定します。

- ② <action android:name="android.hardware.usb.action.USB\_DEVICE\_ATTACHED" /> <intent-filter>エレメントで対象とする USB デバイスを特定するためのインテントフィ ルタを設定します。
- ③ <meta-data action android:name="android.hardware .... USB\_DEVICE\_ATTACHED" android:resource="@xml/device\_filter" />

<meta-data> エレメントには次で説明する XML リソースファイルを指定します。

3-2. XML リソースファイル「device\_filter.xml」

[res/xml] フォルダー下の device\_filter.xml では、REX-USB60F, REX-USB60MI, REX-USB60MBの3製品のベンダーID とプロダクト ID の指定を<resources>エレメントの 中に1行ずつ記述します。

3-3. Java ソースファイル「Main.java」

D2xxManager クラスと FT\_Device クラスをインポートします。

```
37
38 import com.ftdi.j2xx.D2xxManager;
39 import com.ftdi.j2xx.FT_Device;
40
```

REX-USB60MB 用インスタンス名を定義します。

```
51
52 static Context DeviceUARTContext;
53
54 private UsbManager mUsbManager = null;
55
56 public static D2xxManager ftdid2xx = null;
57 FT_Device ftDev = null;
58 D2xxManager.DriverParameters d2xxDrvParameter;
59
```

■REX-USB60MBの開始処理および終了処理を呼び出すタイミングについて

アプリの起動・終了以外に USB Serial Converter の接続・取外しや端末のスリープに対応す るための REX-USB60MB の開始処理および終了処理を呼び出すタイミングについて説明し ます。

REX-USB60MBの開始処理は次の3つのタイミングで行います。

- 1. アプリ起動時
- 2. USB Serial Converter の接続時
- 3. 端末のスリープからの復帰時

onResumeメソッドがこれらのタイミングに共通で呼び出されるメソッドになります。 したがって、onResumeメソッドが呼ばれたときに REX-USB60MB の開始処理を行います。

一方、REX-USB60MBの終了処理は次の3つのタイミングで行います。

- 1. アプリ終了時
- 2. USB Serial Converter の取り外し時
- 3. 端末がスリープへ入る時

*onStop*メソッドがこれらのタイミングに共通で呼び出されるメソッドになります。 したがって、*onStop*メソッドが呼ばれたときに REX-USB60MB の終了処理を行います。 **■ onCreate** メソッド

**D2xxManager#getInstance**メソッドで REX-USB60MB 用インスタンスを生成します。

| 135 |                                                                          |
|-----|--------------------------------------------------------------------------|
| 136 | try {                                                                    |
| 137 | <pre>ftdid2xx = D2xxManager.getInstance(DeviceUARTContext = this);</pre> |
| 138 | <pre>} catch (D2xxManager.D2xxException ex) {</pre>                      |
| 139 | ex.printStackTrace();                                                    |
| 140 | [1]                                                                      |
| 141 | 147                                                                      |

ライブラリが識別可能な USB デバイスの追加するために *D2xxManager#setVIDPID* メソッ ドを呼び出して、REX-USB60 シリーズのベンダーID およびプロダクト ID を追加します。

| 142 | <pre>if (ftdid2xx != null) {</pre>                        |
|-----|-----------------------------------------------------------|
| 143 | int i;                                                    |
| 144 | <pre>for(i = 0; iPidTb[i] != 0xffff; i++) {</pre>         |
| 145 | if(!ftdid2xx.setVIDPID(iVid,iPidTb[i])) // Set VID/PID of |
| 146 | Log.i("ftd2xx-java", "setVIDPID Error");                  |
| 147 |                                                           |
| 148 | }                                                         |
| 149 |                                                           |

USB 接続状態を監視するブロードキャストレシーバーとして **mUsbReceiver** の登録を行い、

このブロードキャストレシーバーで受信するインテントを登録します。

```
mIntent = new Intent(ACTION_USB_PERMISSION);
mPermissionIntent = PendingIntent.getBroadcast(this, 0, mIntent,
IntentFilter filter = new IntentFilter(ACTION_USB_PERMISSION);
filter.addAction(UsbManager.ACTION_USB_DEVICE_ATTACHED);
filter.addAction(UsbManager.ACTION_USB_DEVICE_DETACHED);
```

registerReceiver(mUsbReceiver, filter); // register for USB60

**■ onResume** メソッド

*onResume* メソッドでは、*Search\_MyUsbSerial* メソッドを使って接続された USB デバイス の *UsbDevice* オブジェクトを取得し、本プログラム(USB60BCR)での使用を許可するた

- め、**UsbManager#requestPermission**メソッドを呼び出します。

```
@Override
public void onResume() {
    super.onResume();
    if (D) Log.e(TAG, "+++ onResume +++");
    if (ftDev != null)
        return;
    UsbDevice mUsbDevice = Search_MyUsbSerial();
    if(mUsbDevice != null) {
        mUsbManager.requestPermission(mUsbDevice, mPermissionIntent);
        return;
    }
```

#### ■ Search\_MyUsbSerial メソッド

ポートのオープンで使用するために、USB ポートに接続されているデバイスの UsbDevice オ ブジェクトを検索します。

```
D2xxManager.FtDeviceInfoListNode DevInfoNode = ftdid2xx.getDeviceInfoListDetail(openIndex);
int MyDeviceId = DevInfoNode.location / 16;
HashMap<String, UsbDevice> deviceList = mUsbManager.getDeviceList();
Iterator<UsbDevice> deviceIterator = deviceList.values().iterator();
// Search UsbDevice object
while(deviceIterator.hasNext()){
    UsbDevice mUsbDev = deviceIterator.next();
    if (MyDeviceId == mUsbDev.getDeviceId()) {
        mUsbDevice = mUsbDev; // get UsbDevice object
        break;
    }
}
```

**■ onStop** メソッド

*onStop* メソッドでは、*End\_MyUSBSerial* メソッドを呼び出して、REX-USB60MB の終了 処理を行います。

```
268
269 @Override
270 public void onStop() {
271 if (D) Log.e(TAG, "+++ onStop +++");
272 End_MyUsbSerial();
273 super.onStop();
274 }
275
```

■ onReceive ブロードキャストレシーバー

*onCreate*メソッドで登録された USB 接続状態を監視するブロードキャストレシーバー処理。 REX-USB60MB を装着すると、「この USB デバイスが接続されたときに USB60BCR を開き ますか....」といった実行の許可を求める画面が表示されますが、このときに許可をした場合 に、REX-USB60MB の初期化処理のために *Start\_MyUsbSerial*メソッドを呼び出します。

```
BroadcastReceiver mUsbReceiver = new BroadcastReceiver() {
    @Override
   public void onReceive(Context context, Intent intent) {
        String action = intent.getAction();
       Log.d(TAG, "onReceive action : " + action);
        if (ACTION USB PERMISSION.equals(action)) {
            synchronized (this) {
                UsbDevice device = (UsbDevice)intent.getParcelableExtra(UsbManager.EXTRA_DEVICE);
                if (intent.getBooleanExtra(UsbManager.EXTRA_PERMISSION_GRANTED, false)) {
                    if (device != null) {
                        if (alertDlg !=null)
                            alertDlg.dismiss();
                            alertDlg = null;
                        Log.d(TAG, "Permission granted " + device);
                        Start_MyUsbSerial(device);
                    }
```

**REX-USB60MB**が取り外された時は、**REX-USB60MB**を終了するために *End\_MyUsbSerial* メソッドを呼び出します。

```
650 } else if (UsbManager.ACTION_USB_DEVICE_DETACHED.equals(action)) {
651 End_MyUsbSerial();
652 mTvStatus.setText(R.string.Notconnected);
653 }
```

# ■ Start\_MyUsbSerial メソッド

*Start\_MyUsbSerial* メソッドでは、REX-USB60MB の初期化のために *connectFunction* メ ソッドを呼び出し、その後、通信パラメーターを設定するため *SetConfig* メソッドを呼び出 します。

```
2130
        private boolean Start MyUsbSerial(UsbDevice MyUsbDevice) {
214
            if (connectFunction(MyUsbDevice) == false) {
215
                mTvStatus.setText(R.string.Notconnected);
216
                return false;
217
218
            }
219
            SetConfig(baudRate, dataBit, stopBit, parity, flowControl); +
220
221
            mTvStatus.setText(R.string.Connected);
222
```

#### **\blacksquare** $connectFunction <math>\lor \lor \lor \lor$

315

*connectFunction* メ ソ ッ ド は 、 ポ ー ト を オ ー プ ン す る た め に *D2xxManager#openByUsbDevice* メソッドを呼び出します。さらに、データ受信処理のため のスレッド *readThread* を開始します。

```
296
         public boolean connectFunction(UsbDevice MyUsbDevice)
297
         {
298
299
             if (MyUsbDevice == null)
300
                 return false;
301
302
             if(null == ftDev) {
                 ftDev = ftdid2xx.openByUsbDevice(DeviceUARTContext, MyUsbDevice); 	
303
             } else {
304
305
                 synchronized(ftDev)
306
                 {
                     ftDev = ftdid2xx.openByUsbDevice(DeviceUARTContext, MyUsbDevice);
307
308
                 }
309
             }
310
```

さらに、データ受信処理のためのスレッド readThread を開始します。

```
316
            if (true == ftDev.isOpen()) {
                 Toast.makeText(DeviceUARTContext, "open device port OK", Toast.LENGTH_SHORT).show();
317
318
319
                 if(false == bReadThreadGoing) {
                     read_thread = new readThread(handler);
320
321
                     read thread.start();
322
                    bReadThreadGoing = true;
323
                 }
324
            } else {
```

### ■ SetConfig メソッド

*SetConfig* メソッドでは、通信パラメータを設定するために *FT\_DEVICE* の以下の各メソッドを呼び出します。

*setBaudRate* メソッド:ボーレート *setDataCharacteristics* メソッド:データビット、ストップビット、パリティ *setFlowControl* メソッド:フロー制御

# **■ End\_MyUsbSerial** メソッド

End\_MyUsbSerial メソッドでは、ReadThread を停止させた後にポートをクローズします。

```
2270
        public void End_MyUsbSerial() {
228
229
             bReadThreadGoing = false;
230
             try {
231
                 Thread.sleep(50);
232
             }
233
             catch (InterruptedException e) {
234
                 e.printStackTrace();
235
             }
236
237
             if(ftDev != null) {
238
                 synchronized(ftDev) {
239
                     if( true == ftDev.isOpen()) {
240
                         ftDev.close();
241
242
243
                 ftDev = null;
244
            }
        }
245
246
```

# **■***readThread*スレッド

REX-USB60MB からのデータ受信処理はブロックされるため、別スレッド *readThread*として処理します。

| 539  |                                                      |
|------|------------------------------------------------------|
| 5400 | <pre>private class readThread extends Thread {</pre> |
| 541  | Handler mHandler;                                    |
| 542  |                                                      |
| 5430 | <pre>readThread(Handler h){</pre>                    |
| 544  | mHandler = h;                                        |
| 545  | <pre>this.setPriority(Thread.MIN_PRIORITY);</pre>    |
| 546  | }                                                    |
| 547  |                                                      |

そして readThreadの run メソッド内で受信処理を行います。

**FT\_DEVICE #getQueueStatus** メソッドで受信データが存在するかチェックして、 受信データが存在すれば、データ受信は **FT\_DEVICE #read** メソッド呼び出します。 取得されたバーコードデータは、**readThread** から MainActivity 内のハンドラーへメッセー ジで通知し、データ表示処理は、MainActivity 内で処理します。

```
5480
             @Override
549
             public void run()
550
             {
                 int i;
551
552
553
                 while(true == bReadThreadGoing) {
554
                     try {
                          Thread.sleep(50);
555
556
                     } catch (InterruptedException e) {
557
                          e.printStackTrace();
558
                     }
559
560
                     synchronized(ftDev)
561
                          iavailable = ftDev.getQueueStatus(); 🗲
562
563
                          if (iavailable > 0) {
564
                              if(iavailable > readLength){
565
                                  iavailable = readLength;
566
567
                              3
                              if((savePosition + iavailable) > readLength)
568
569
                                  iavailable = readLength - savePosition;
570
                              ftDev.read(readData, iavailable); +
571
                              for (i = 0; i < iavailable; i++) {</pre>
572
                                  readDataToText[savePosition+i] = (char) readData[i];
573
574
                              }
                                  . ...
```

そして *readThread* で取得されたバーコードデータは、*readThread* から MainActivity 内の ハンドラーへメッセージで通知し、データ表示処理は、MainActivity 内で処理します。

```
584
585
                          } else {
586
                              if (savePosition > 0) {
587
                                  saveLength = savePosition;
                                  Message msg = mHandler.obtainMessage();
588
                                  mHandler.sendMessage(msg); +
589
590
                                  savePosition = 0;
591
                             }
592
                         }
```

上記 sendMessage が以下のハンドラー処理へ通知されます。

```
490
491⊖ final Handler handler = new Handler()
492 {
493⊖ @Override
494 public void handleMessage(Message msg) {
495
496 int rChar;
497 int rbufp;
```

以上でサンプルプログラムの説明を終わります。

本書では、Android の USB Host API については説明しておりません。これについて知りたい場合は、Google の開発者向けサイトの以下を参照してください。

http://developer.android.com/guide/topics/connectivity/usb/host.html

最後に、このサンプルプログラムは、あくまで Android 上で USB Serial Converter へのアクセ ス方法を説明するためのもので、データ送信処理や FTDI 製 USB Serial Converter Controller 固有の設定処理、エラー処理などは含まれておりません。

本サンプルプログラムおよび本書に関するお問い合わせは、下記のラトックシステムの Web サイト上の問い合わせフォームからお願いします。

サポートセンター宛メール

http://web1.ratocsystems.com/mail/support.html